みずほ信託銀行 電子証明書 FAQ

### Q1. 証券代行統合サイトの電子証明書はどうやって取得するのですか?

- A1. 「デジタル ID 発行センター」から電子証明書を取得いただけます。 取得するための手順は以下のとおりです。
  - (1) 「デジタル ID 発行センター」から電子証明書をダウンロードする
  - (2) ダウンロードした電子証明書をご利用の PC(端末)にインポートする

詳細な手順については、当行から送付している「証券代行統合サイトの利用者 登録のご連絡」に同封の「デジタル ID・セットアップガイド」をご参照くだ さい。

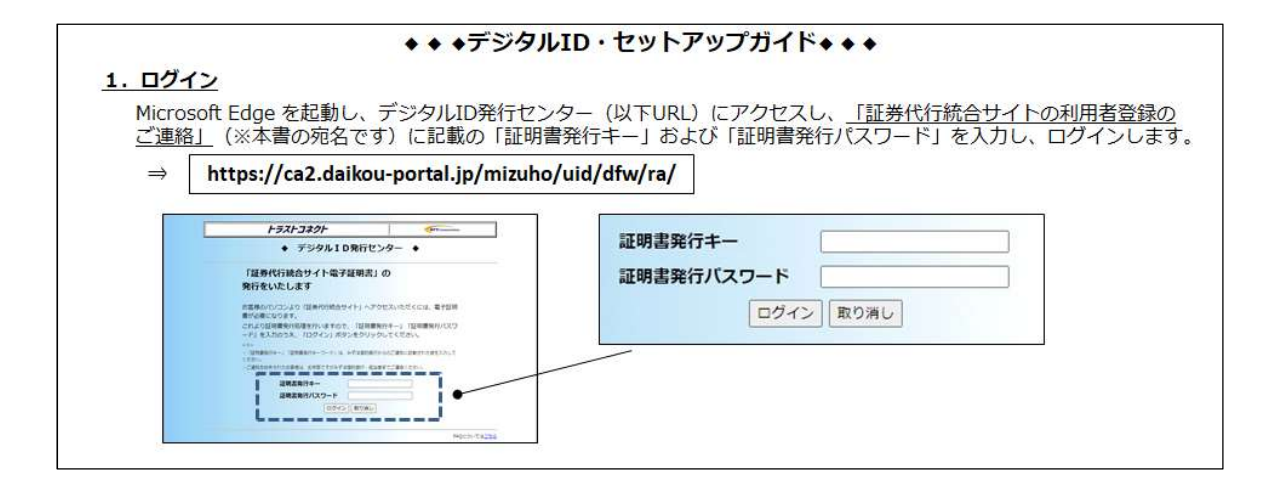

- Q2.「デジタル ID 発行センター」の画面の入力欄には何を入力すればよいで しょうか?
- A2. 入力する内容は、当行から送付している「証券代行統合サイトの利用者登録の ご連絡」に記載されていますのでご参照ください。
  - (1) 「デジタル ID 発行センター」にアクセス後、最初の画面 証明書発行キー、証明書発行キーワード

|                      | トラストコネクト                                                                                      |                                        |  |
|----------------------|-----------------------------------------------------------------------------------------------|----------------------------------------|--|
|                      | ◆ デジタル I D発行センター ◆                                                                            |                                        |  |
| ा<br><del>ज</del> ्र | 「証券代行統合サイト電子証明書」の<br>行をいたします                                                                  | )                                      |  |
| お<br>書<br>こ<br>一     | 客様のパソコンより「証券代行統合サイト」へアクセ<br>が必要になります。<br>れより証明書発行処理を行いますので、「証明書発行<br>ド」を入力のうえ、「ログイン」ボタンをクリックし | スいただくには、電子証明<br>キー」「証明書発行パスワ<br>てください。 |  |
| <*<br>-<br>לת<br>- כ | ><br>「証明書発行キー」「証明書発行キーワード」は、みずほ信託銀行からの<br>どさい。<br>ご通知を紛失されたお客様は、お手数ですがみずほ信託銀行・担当者ま、           | のご通知に記載された値を入力して<br>でご連絡ください。          |  |
|                      | 証明書発行キー<br>証明書発行バスワード                                                                         |                                        |  |
|                      | ログイン 取り消し                                                                                     |                                        |  |

(2) ログイン後の画面

キーワード

| トラストコネクト                   | Communications |
|----------------------------|----------------|
| <br>◆ デジタルID発行             | センター ◆         |
| 電子証明書を発行                   | します。           |
| キーワードを入力して「発行」ボタ<br>キーワード: | ンを押してください。     |
| 発行                         |                |

- Q3.電子証明書のダウンロードファイルを開いて証明書のインポート手続中にパ スワード入力画面が表示されましたが、パスワードは何を入力すればよいで しょうか?
- A3. パスワードは入力不要です。 ブランクのまま 「次へ」 をクリックしてお手続き を進めてください。

| ← 夢 証明音のインハテート ウィウート                                                                                   |              |
|----------------------------------------------------------------------------------------------------|--------------|
| Weat-の原題<br>セキコリティを被持するために、税率キーなパスワードで保護されています。                                                        |              |
| 秘密キーのバスワードを入力してください。                                                                                   |              |
| /パスワード(7):                                                                                             |              |
| インボートオブクロン(1):<br>- 一般を手ゃの保護を送力にする(6)<br>- かっていっとまたがしておく、私の中止。AUT/10というプルボヤカスや70世界を生め」、カッチ             |              |
| しのパックランと特別にするに、Width がフランプランプにないもののにもあると小の51kp3。<br>□ このオーをエクスポート可能にする(M)<br>キーのパックアップやトランスポートを可能にします。 |              |
| □ 伝感化ペースのセキュリティを使用して必要キーを保護する(エクスポート不可)(P) ☑ すべての拡張プロパティを含める(A)                                        | <b>`</b>     |
| (次へ(N)) キャンセル                                                                                          | パスワードは入力不要です |

- Q4. 正しい証明書発行キーを入力しても「証明書発行済みエラー」の画面が表示 されて電子証明書を取得できません。
- A4. 既に発行済の電子証明書の「証明書発行キー」を入力した場合、以下のエラー メッセージが表示されて電子証明書が取得できません。 電子証明書の初期化が必要になりますので、証券代行部へルプダイヤルまで お電話でご依頼ください。

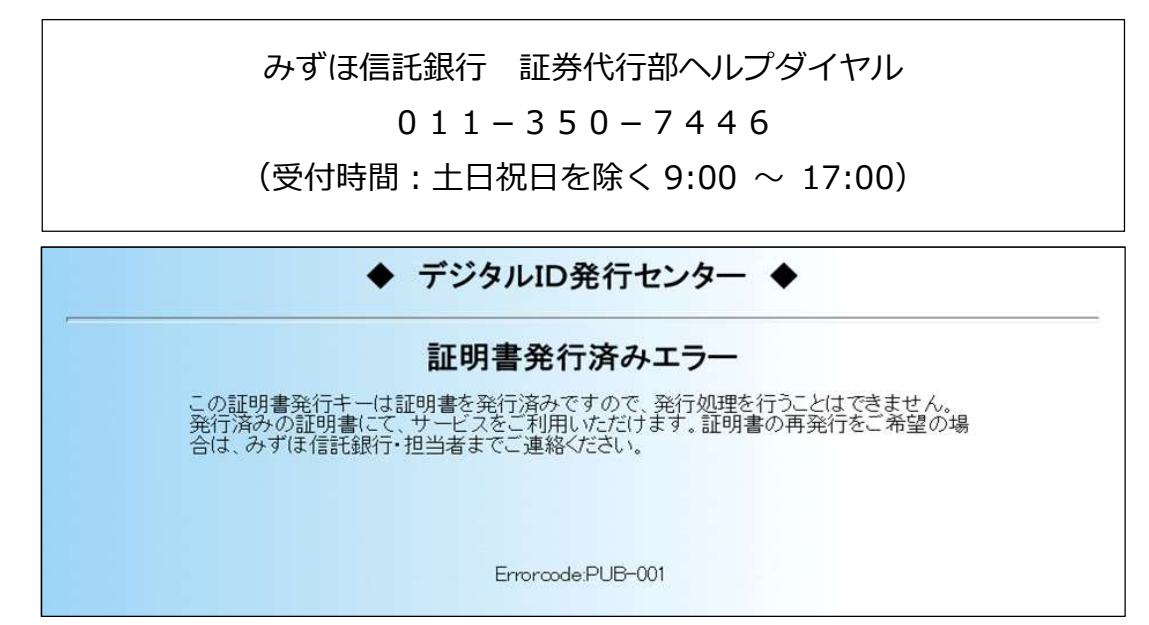

#### Q5.「証明書発行キー」入力エラーの画面が表示されてしまいました。

A5. 以下のエラーメッセージが表示された場合、当行から送付している「証券代行 統合サイトの利用者登録のご連絡」に記載の内容通りに正しく入力されてい るかご確認ください。 正しい「証明書発行キー」を入力しても以下のエラーメッセージが表示される 場合は、電子証明書の初期化をいたしますので、証券代行部へルプダイヤルま でお電話でご依頼ください。

> みずほ信託銀行 証券代行部ヘルプダイヤル 011-350-7446 (受付時間 : 土日祝日を除く 9:00 ~ 17:00)

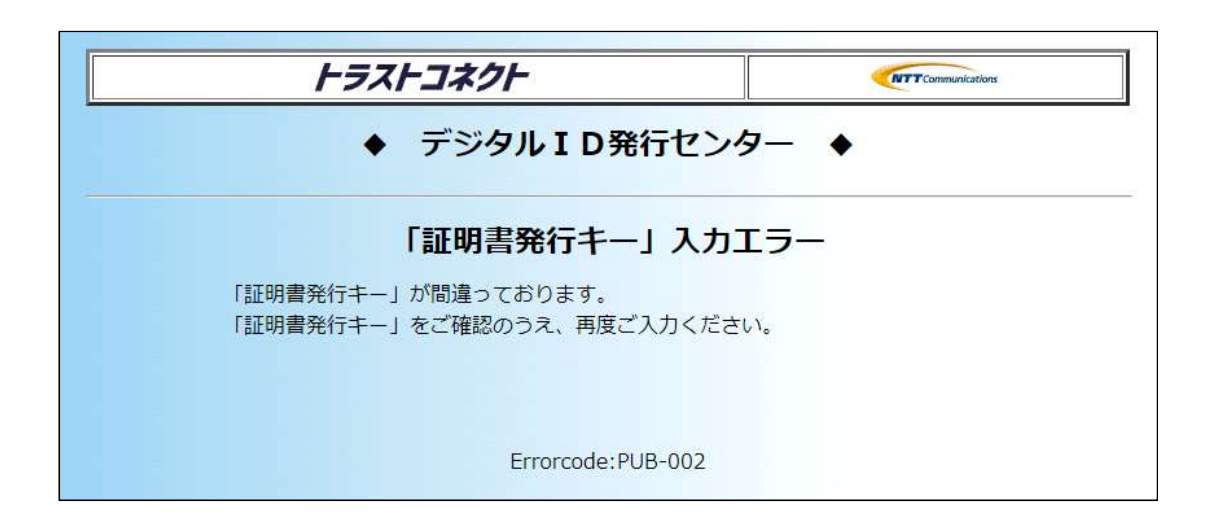

#### Q6.「証明書発行パスワード」入力エラーの画面が表示されてしまいました。

A6. 以下のエラーメッセージが表示された場合、当行から送付している「証券代行 統合サイトの利用者登録のご連絡」に記載の内容通りに正しく入力されてい るかご確認ください。 正しい「証明書発行パスワード」を入力しても以下のエラーメッセージが表示 される場合は、証券代行部へルプダイヤルまでお電話ください。

> みずほ信託銀行 証券代行部ヘルプダイヤル 011-350-7446 (受付時間:土日祝日を除く9:00~17:00)

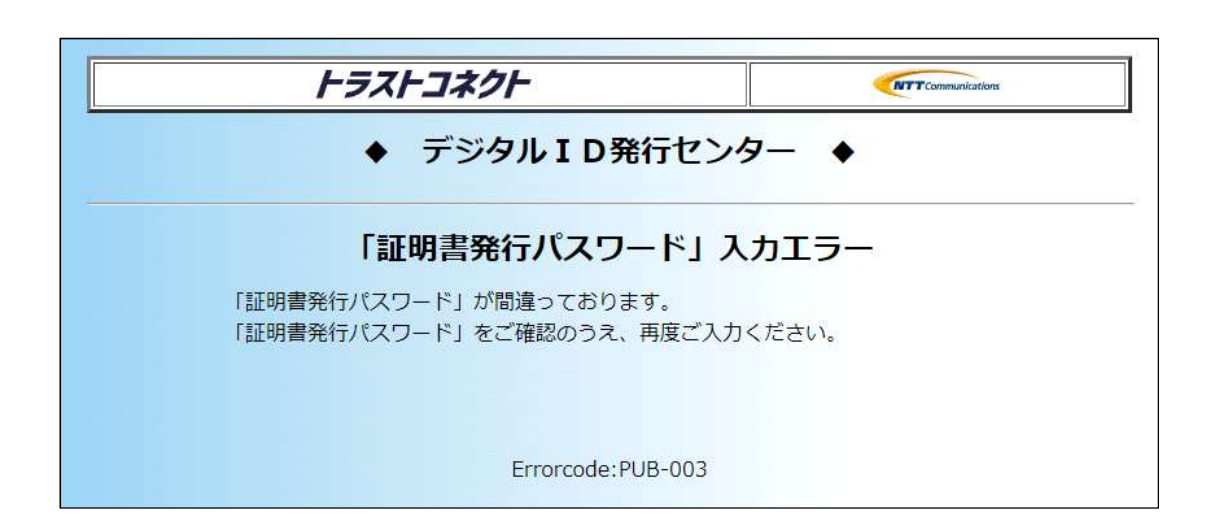

# Q7.「電子証明書のダウンロードが出来ませんでした。」と画面に表示されてしまいました。

A7. ご入力いただいた「証明書発行キー」で既に電子証明書をダウンロード済みの 場合、以下のメッセージが表示されますので、ダウンロードフォルダに 「certificate.p12」のファイルがダウンロードされているかご確認ください。

| トラストコネクト                   | ITT Communications                  |  |  |  |
|----------------------------|-------------------------------------|--|--|--|
| ◆ デジタルID発行センター ◆           |                                     |  |  |  |
| 電子証明書のダウン<br>電子証明書の再発行手続きる | /ロードが出来ませんでした。<br>を実施後、改めて取得してください。 |  |  |  |

- (1)「certificate.p12」のファイルが存在する場合、ファイルを実行して証明書のインポートを行ってください。「インポートウィザード」の画面が表示されますので、画面の案内に従って「次へ」をクリックして進んでください。(途中、パスワード入力画面が表示されますが、パスワードは入力不要です。) インポートが完了すると、「正しくインポートされました。」と表示されますので、「OK」をクリックしてください。 (操作画面については末項をご参照ください。)
- (2)「certificate.p12」のファイルが存在しない場合、電子証明書の初期化 が必要になりますので、証券代行部ヘルプダイヤルまでお電話でご依頼 ください。

みずほ信託銀行 証券代行部ヘルプダイヤル 011-350-7446 (受付時間:土日祝日を除く9:00~17:00)

## 【証明書のインポート手順】

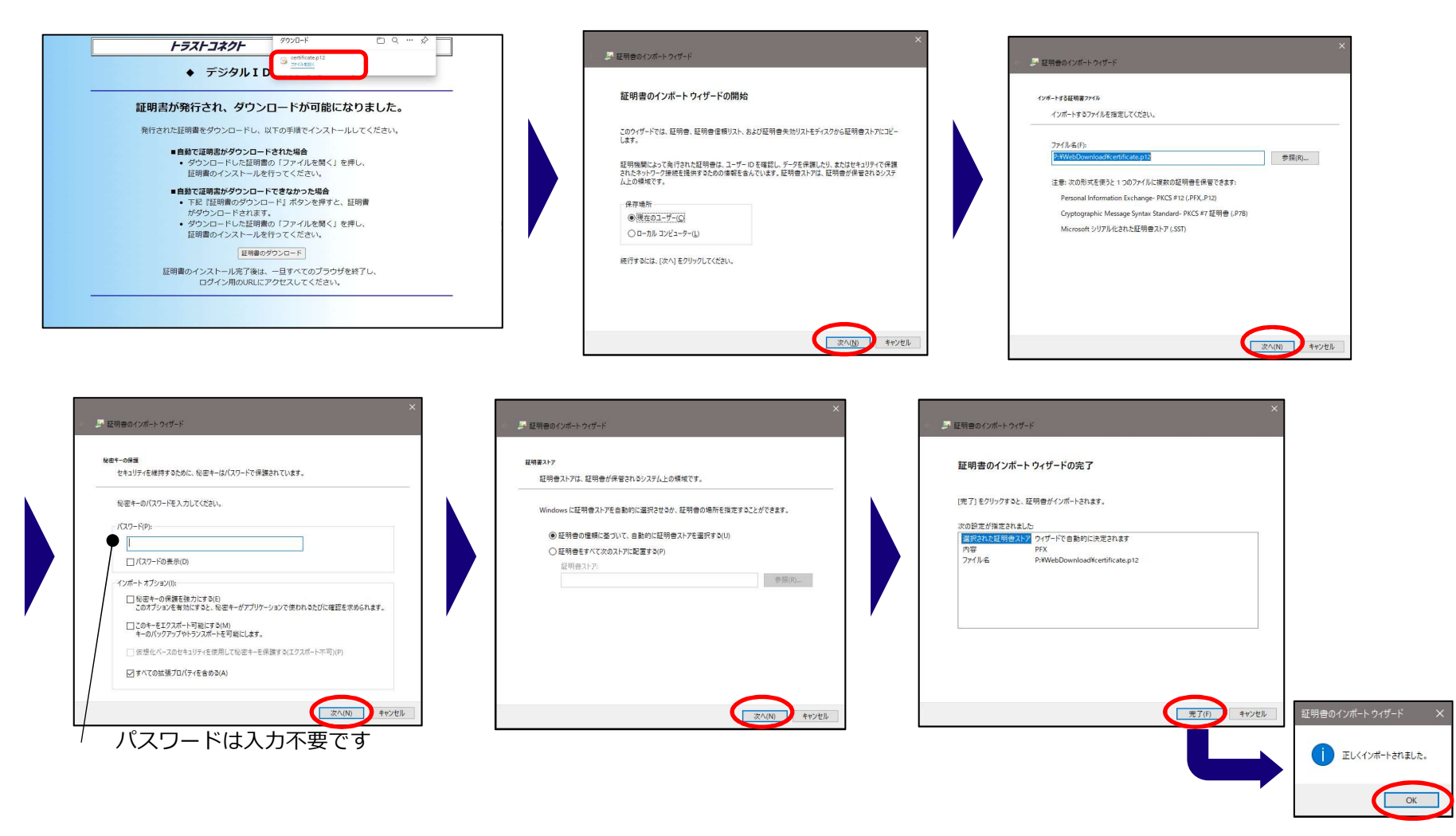